# 한국운동역학회 논문 투고 방법

- 1. 한국운동역학회 회원 가입(<u>www.kssb.or.kr</u>)
- 2. 회비 납부(홈페이지 참고)
- 3. 한국운동역학회 온라인 논문 투고 사이트 가입(www.e-kjsb.org)
- 4. 가입 후, 사무국으로 회원 권한 변경 요청
- 5. 권한 변경 후, 논문 투고 진행 (공동저자 모두 가입해야함)

Logout | Home | Instructions for Authors | Instructions for Reviewers | Instructions in Korean | Manuscript Template | Statement of copyright Assignment

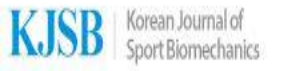

<u> 논문 투고 양식과 저작권이양동의서</u> <u>클릭 후, 다운받아 양식에 맞게 작성</u>

Manuscript Type Manuscript Field Volume/Issue Member Announcement Statistics

Home > Author

| System Guide                                                                                                    | Author Items                                                                                                    |                      |
|----------------------------------------------------------------------------------------------------|----------------------------------------------------------------------------------------------------|----------------------|
| <ul> <li>This is the manuscript submission page. Clicking on each items on the author items displays the corresponding manuscript on the table below.</li> <li>To submit a new manuscript, please click "Submit New Manuscript" link on the right.</li> <li>Incomplete Manuscripts: This is the page where the manuscript is temporary saved while submitting. Please click the manuscript title and proceed to the submission.</li> </ul> | N <mark>ew Submissions</mark><br>Submit New Manuscript <u>로그인 후, Submit New N</u><br>Incomplete Manuscripts (5) | <u>1anuscript 클릭</u> |
| <ul> <li>Manuscripts in Review: You can check the review stage of the submitted manuscript. You can not edit the manuscript in this page.</li> <li>Reviewed: This is the page showing the manuscript the reviewers asked to revise. After clicking the manuscript tile, please check the review opinion and submit the revised manuscript.</li> </ul>                                                                                      | Revisions<br>Manuscripts in Review (0)<br>Reviewed (0)                                                          |                      |
| <ul> <li>Accept for publication: This is the page showing the manuscript accepted for publication. You can check the final review opinion by clicking the manuscript title.</li> <li>Reject for publication: This is the page showing the manuscript rejected for publication by the</li> </ul>                                                                                                    | Completed                                                                                                    |                      |
| submitter. • Submission Waived: This is the page showing the manuscript waived. You should write the reason.                                                                                                    | Accept for Publication (0)<br>Reject for Publication (0)<br>Submission Waived (0)                               |                      |

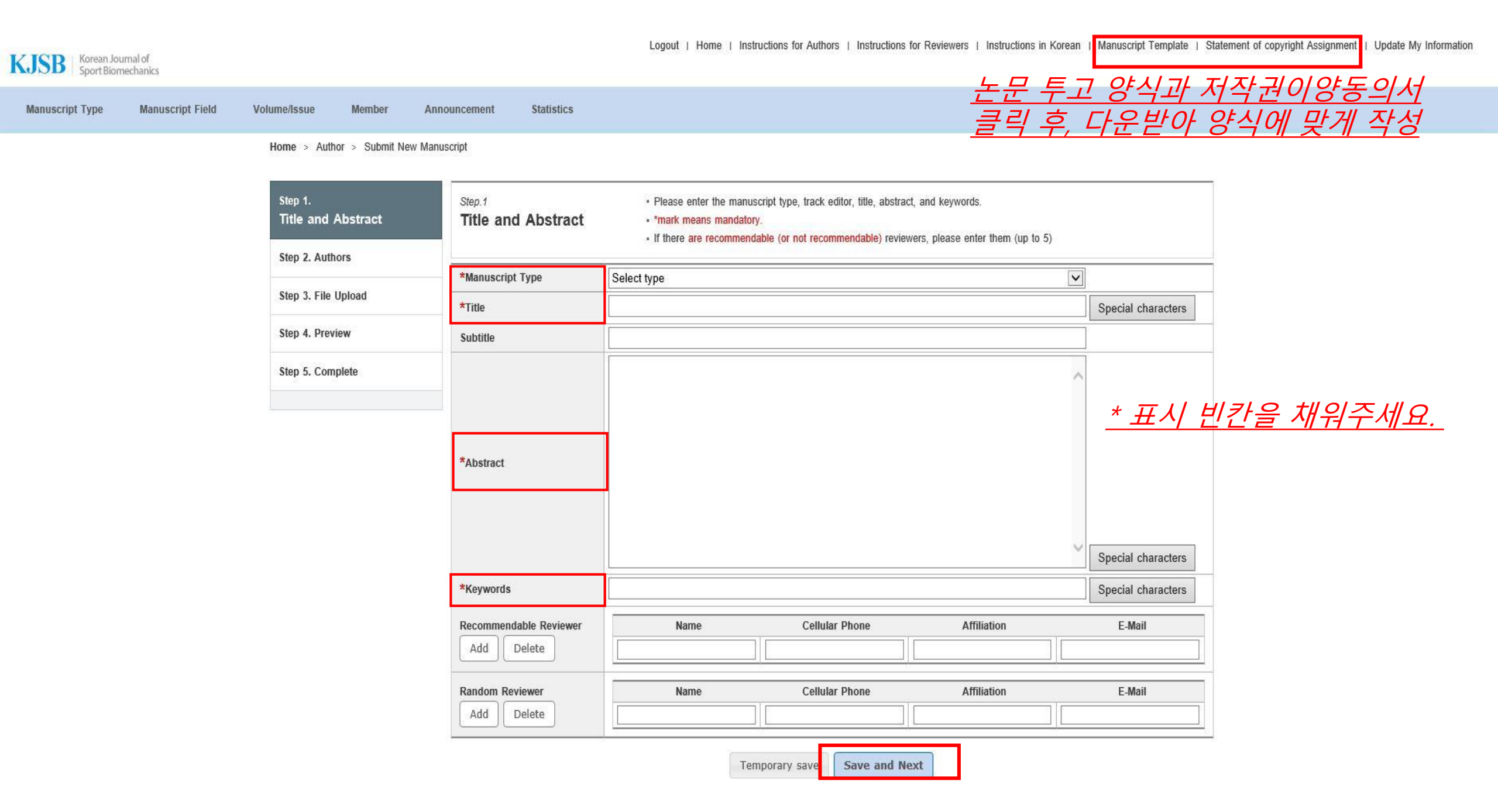

| Step 1. The and Abstract | Authors                                                                                                    | Authors     • Please enter the contributing authors of the manuscript.     • To add a contributing author, please use "Member search" to enter it. |      |            |             |                         |     |
|--------------------------|----------------------------------------------------------------------------------------------------|----------------------------------------------------------------------------------------------------|------|------------|-------------|-------------------------|-----|
| Step 2.                  | <ul> <li>For the corresponding author, please check it in the appropriate field.</li> </ul>                                                                                                    |                                                                                                    |      |            |             |                         |     |
| Authors                  | <ul> <li>The order of the authors can be changed using the "Order" function and the order can be edited until the final manuscript is<br/>submitted. (Not possible after final submission)</li> </ul> |                                                                                                    |      |            |             |                         |     |
| Step 3. File Upload      |                                                                                                    |                                                                                                    |      |            |             |                         |     |
|                          |                                                                                                    |                                                                                                    |      |            |             |                         |     |
| Stop & Proview           | Author(s)                                                                                                    |                                                                                                    |      |            |             |                         |     |
| Step 4. Preview          | Author(s)                                                                                                    | Corresponding<br>r Author                                                                                                    | Name | Department | Affiliation | Affiliation<br>Category | Del |

## **Corresponding Author Information**

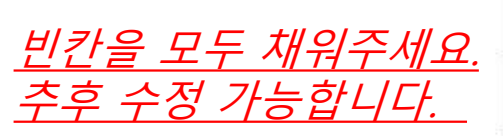

| , | Postal Code | Address | E-Mail | Phone | Fax |
|---|-------------|---------|--------|-------|-----|
| - |             |         |        |       |     |

Add Author

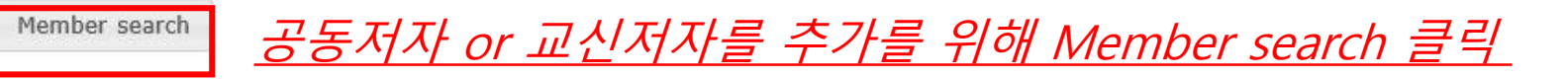

Previous Temporary save Save and Next

Home > Author > Submit New Manuscript

| Step 1. Title and Abstract              | Member Search X                                                                                                    |                                             |
|-----------------------------------------|----------------------------------------------------------------------------------------------------|---------------------------------------------|
| Step 2.<br>Authors                      | If registered, the member information stores in the DB is automatically searched.<br>If not registered, please close the corresponding window and enter the member information and name on<br>the Add Author table. | an be edited until the final manuscript is  |
| Step 3. File Upload                     | If you enter the author name that you would like to search, the search results are outputted on the table                                                                                                    |                                             |
| Step 4. Preview                         | below. Name : Gil Search                                                                                                    | Affiliation<br>ion Del                      |
| Step 5. Complete                        |                                                                                                    | Category                                    |
|                                         | Search Results: Member information DB (Information stored upon registration)                                                                                                    | University 1 V                              |
| Co                                      | No         Name         Department         Affiliation         Add           1         Gil Dong Hong         Kinesiology         Oppo university         OK                                                         |                                             |
|                                         |                                                                                                    | Phone Fax                                   |
| <u>저자를</u><br><u>온라인</u><br><u>※Hor</u> | <u>· 추가해주세요.</u><br><u>! 투고 홈페이지에 가입이 되어 있지 않은 저자는 검색</u><br>g Gil Dong 의 저자 검색을 하려면, Hong 또는 Gil 또                                                                                                    | <u>이 되지 않습니다.</u><br><u>= Dong을 검색해주세요.</u> |
|                                         |                                                                                                    |                                             |
|                                         | Previous Temporary save Save and Next                                                                                                    | <u> </u>                                    |

|                        | Step 1. Title and Abstract<br>Step 2. Authors<br>Step 3.<br>File Upload<br>Step 4. Preview<br>Step 5. Complete | Step.3<br>File Upload | Step.3       • Manuscript File format: MS-word         File Upload       • The manuscript includes Title, Subtitle, Abstract, Keywords, Main Text, Figures, Tables, Acknowledgements, References.         • For the Copyright Transfer Agreement, please download the file below, sign on it, and upload the scanned file of it.         • Please use the sample manuscript file as a template: Download         Statement of Copyright Assignment : Download         • There should not be author information within the manuscript.         • Please upload the file with the manuscript title as the file name.         • The manuscript and Author Agreement files are mandatory. |                                                    |               |     |  |
|------------------------|----------------------------------------------------------------------------------------------------|-----------------------|----------------------------------------------------------------------------------------------------|----------------------------------------------------|---------------|-----|--|
|                        |                                                                                                    | No                    | File Description                                                                                                    | File Name                                          | Date          | Del |  |
|                        |                                                                                                    | 1st                   | Manuscript                                                                                                    | 역학회 투고 논문.docx                                     | July 04, 2018 | Del |  |
| 논문 유사도 검사 증빙은 K        | ·<br>CI홈페이지를 통해 실시 가공                                                                                          | 능 <i>함</i> . 1st      | Title Page                                                                                                    | Korea_Title-page_프로스트레치.docx                       | July 04, 2018 | Del |  |
| 한국운동역학회 홈페이지-          | 온라인투고-논문 유사도 같                                                                                                 | <u>성사 클릭</u> 1st      | ► Plagiarism                                                                                                    | KCI-문헌-유사도-검사-종합-결과-확인서INS0000013555683399.pdf     | July 04, 2018 | Del |  |
| <u>나른 방법으로 표설 검사 후</u> | 2 <u>, 승빙사료를 세술해도 부</u> 분                                                                                      | 1st                   | Author Agreement                                                                                                    | STATEMENT_OF_COPYRIGHT_ASSIGNMENT_20160614(24).doc | July 04, 2018 | Del |  |

#### Add a New File(s)

Select a File Description and then click the Browse button to select the file you wish to upload, then click the File Upload button.

| Title Page | <b>~</b>   |
|------------|------------|
|            | 찾아보기       |
|            | Title Page |

Previous Temporary save Save and Next

<u>논문 투고를 위해 심사할 논문의 Manuscript(저자 정보가 기입되지 않은), Title page,</u> <u>논문 유사도 검사 증빙자료, 그리고 Author agreement를 업로드해주세요.</u> 4가지 파일 업<u>로드 후, Save and next</u>

Home > Author > Submit New Manuscript

| Step 1. Title and Abstract | Step.5 - If all done, Please click the Complete button.                                                                                                    |
|----------------------------|----------------------------------------------------------------------------------------------------|
| Step 2. Authors            |                                                                                                    |
| Step 3. File Upload        | Thank you for submitting your manuscript!                                                                                                    |
| Step 4. Preview            | <ul> <li>Thank you for manuscript submission of the Korean Journal of Sport Biomechanics.</li> <li>The manuscript reviewed by editors and reviewers will be informed through email and SMS.</li> <li>It will usually take for the 4-5 weeks to get the review report.</li> </ul> |
| Step 5.<br>Complete        | If any question or comment regarding the review process, please email or call the editorial staff.                                                                                                    |
|                            | Korean Society of Sport Biomechanics                                                                                                    |
|                            | Tel: 1544-6631 Fax: +82-2-454-6631 Email: kssb@kssb.or.kr                                                                                                    |

Complete

### Home > Author

| System Guide                                                                                                    | Author Items                                                                                   |
|----------------------------------------------------------------------------------------------------|------------------------------------------------------------------------------------------------|
| <ul> <li>This is the manuscript submission page. Clicking on each items on the author items displays the corresponding manuscript on the table below.</li> <li>To submit a new manuscript, please click "Submit New Manuscript" link on the right.</li> <li>Incomplete Manuscripts: This is the page where the manuscript is temporary saved while submitting. Please click the manuscript title and proceed to the submission.</li> </ul> | New Submissions<br>Submit New Manuscript<br>Incomplete Manuscripts (6)                         |
| <ul> <li>Manuscripts in Review: You can check the review stage of the submitted manuscript. You can not edit the manuscript in this page.</li> <li>Reviewed: This is the page showing the manuscript the reviewers asked to revise. After clicking the manuscript tile, please check the review opinion and submit the revised manuscript.</li> </ul>                                                                                      | Revisions         Manuscripts in Review (1)       투고완료-리뷰 중         Reviewed (0)       용       |
| <ul> <li>Accept for publication: This is the page showing the manuscript accepted for publication. You can check the final review opinion by clicking the manuscript title.</li> <li>Reject for publication: This is the page showing the manuscript rejected for publication by the submitter.</li> <li>Submission Waived: This is the page showing the manuscript waived. You should write the reason.</li> </ul>                        | Completed<br>Accept for Publication (0)<br>Reject for Publication (0)<br>Submission Waived (0) |

# + Manuscripts in Review

In the 'reviewing manuscript' phase there isn't anything the submitter must edit.

This page is for checking the review process of the submitted manuscript and when the review is finished, the corresponding manuscript and review results can be checked at "Reviewed"

| No | Manuscript No. | Manuscript Title | Review Stage         | Reviewed Date | Submission Waiver |
|----|----------------|------------------|----------------------|---------------|-------------------|
| 1  | J-1807001      | 역학회 투고 논문.docx   | Ready for 1st review | 07/04/2018    | Write reason      |

1 (Total: 1, Page: 1/1)